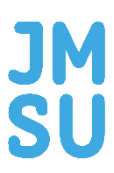

# **JMSU Volunteering Guide**

To recognise and celebrate the achievements of our committee members, volunteers, and groups, we provide many opportunities for our members to be recognised.

Logging your hours with JMSU Volunteering allows us to say thank you for all the hard work you've done and accredit you with our fantastic Volunteering Awards. Your Volunteer Award(s) will be presented at our annual SU Awards or can be requested to be collected at our JMSU Reception.

We have 3 awards that you can work towards, and you can start in just a few easy steps:

Bronze (50 Hours)

Silver (100 Hours)

Gold (150+ Hours)

Please note that our Volunteer Awards can be contributed towards between 1st August and 31st July.

# How to register?

### Step 1: Your Profile

Go on <u>JMSU website</u> and register as a student using your normal University log-in details. Once you have signed into the website you will need to navigate to your volunteering profile. This is accessed by hovering over your name in the top right-hand corner and selecting 'Your Account/Profile'.

### Step 2: Register as a volunteer

a) Go to <u>https://www.jmsu.co.uk/volunteering</u> and click on register as a volunteer. Click on Step 1
 and fill out the Volunteer enrolment form with your personal data and Next of Kin contact details.

### Volunteers Enrolment

You're just a few steps away from getting involved with volunteering and applying for opportunities. We need to collect the additional information below to your website account in order to create your full volunteering profile. Please note the details you enter below will be viewable by the union volunteering team and volunteering organisations who list opportunities on this website when you start applying for positions

### Hi, Sarah Latham

| Term time address details [Hide -] |   |
|------------------------------------|---|
| Street Address                     | * |
| Address Line 2                     |   |
| City                               | * |
| State                              |   |
| PostCode                           | * |
| United Kingdom V                   | * |

| Contact Details                                                           |                                                                                                    |
|---------------------------------------------------------------------------|----------------------------------------------------------------------------------------------------|
| Mobile Number                                                             |                                                                                                    |
| Phone Number                                                              |                                                                                                    |
| Please note it is mandatory for you to provide                            | e at least one contact number.                                                                                                    |
| Emergency Contact                                                         |                                                                                                    |
| First Name *                                                              |                                                                                                    |
|                                                                           |                                                                                                    |
| Last Name *                                                               |                                                                                                    |
| Mobile Number                                                             |                                                                                                    |
| Phone Number                                                              |                                                                                                    |
|                                                                           |                                                                                                    |
| Health and Wellbeing Details                                              |                                                                                                    |
| This information is being collected a with the Volunteering Organisations | s in some instances it may affect a volunteers ability to undertake a role. Please note this information will be shared<br>you apply for |
| Do you have any medical conditions that                                   | we should be aware of ?                                                                                                    |
| ○ Yes <ul><li>No</li></ul>                                                |                                                                                                    |

Do you have a disability, health problem or any additional needs we should be aware of ?

⊖ Yes (● No

### Further Details

🕕 This information is being collected to get your volunteering specific details. This will help us define your policies and serve you better.

Course \*

Terms and Conditions

 $\hfill \square$  I would like to have my voluntary work listed on my Higher Education Achievement Record (HEAR).

 $\square^*$  By registering to use this volunteering service I have read and agree to the terms and conditions and privacy policy.

REGISTER AND SET UP YOUR PERSONAL PROFILE

**b)** Fill out the next 6 steps. This information can be edited anytime in your Volunteering Profile.

Please take your time to fill in this information. We are collecting it so that we know what you want from your volunteering experience and how to improve the JMSU Volunteering service for you.

| Thank you for enrolling for volunteering. Just a few more questions and you're good to go!                           |                                                                                   |                                                                                       |                                                                                       |  |  |
|----------------------------------------------------------------------------------------------------|-----------------------------------------------------------------------------------|---------------------------------------------------------------------------------------|---------------------------------------------------------------------------------------|--|--|
| Areas of STEP<br>1 Interest 2                                                                                        | Activities I'd STEP<br>like to do 3 I have                                        | Step<br>Skills I'd<br>Skills I'd<br>S Av                                              | ailability                                                                            |  |  |
| Please select which areas of intr<br>interests. Check as many as you<br>(At least one is mandatary)                  | erest you'd like to volunteer far. This v<br>wish. At least one option is mandate | vill help us and volunteering organisation<br>ory. You can amend your selections at a | is / projects match opportunities to your<br>ny time via your volunteer profile page. |  |  |
| Animals and Wildlife                                                                                                 | Arts and Culture                                                                  | Business and Leadership                                                               | Campaigning and Fundraising                                                           |  |  |
| Children and Young People                                                                                            | Creative and design                                                               | Disability                                                                            | Domestic Violence                                                                     |  |  |
| Drugs and Addictions                                                                                                 | Education                                                                         | Elderly Care                                                                          | Employment                                                                            |  |  |
| Ethics, Environmental and<br>Conservation                                                                            | Events and festivals                                                              | Film and Technology                                                                   | Faith and Religion                                                                    |  |  |
| Thank you for enrolling to<br>Ster Areas of Ster Areas<br>1 Interest 2 like                                          | for volunteering. Just a fe                                                       | w more questions and you'r                                                            | ability STEP Further<br>Information                                                   |  |  |
| Please select what type of activitie<br>your activities list.Check as many c<br>page.<br>(At least one is mandatary) | is you'd like to do when volunteering<br>is you wish. At least one option is mar  | . This will help us and volunteering organi<br>datory. You can amend your selections  | sations / projects match opportunities to<br>at any time via your volunteer profile   |  |  |
| Administration                                                                                                    | Advice and Support                                                                | Arts and Music                                                                        | Building and Construction                                                             |  |  |
| Buddying, Counselling and<br>Mentoring                                                                               | Business                                                                          | Campaigning and Fundraising                                                           | Caring                                                                                |  |  |
|                                                                                                    |                                                                                   |                                                                                       |                                                                                       |  |  |
| Catering and Cooking                                                                                                 | Committees and Trustees                                                           | Driving                                                                               | Events and Stewarding                                                                 |  |  |

c) For the 'Skills I Have' section please click 'Add evidence' and attach evidence of the skills that you have. Organisations that you apply to will be able to see these skills reflections.

| Thank you for enrolling for volunteering. Just a few more questions and you're good to go!                    |                                                                                 |                                                                                   |                                                         |  |  |
|----------------------------------------------------------------------------------------------------|---------------------------------------------------------------------------------|-----------------------------------------------------------------------------------|---------------------------------------------------------|--|--|
| Areas of STEP Ac<br>1 interest 2 lik                                                                          | ctivities I'd Step<br>e to do 3 I have                                          | TEP<br>Skills I'd<br>Sike to learn<br>S Avai                                      | lability STEP Further                                   |  |  |
| Please select which skills you alread<br>as you wish. At least one option is r<br>(At least one is mandatary) | dy have. This will help us and volunteer<br>nandatory. You can amend your selec | ing organisations / projects match opp<br>tions at any time via your volunteer pr | portunities to your skillset. Check as many ofile page. |  |  |
| Administration and Clerical                                                                                   | Communication                                                                   | Confidence                                                                        | Creative and design                                     |  |  |
| Driving                                                                                                    | Event Planning                                                                  | Financial Planning                                                                | Initiative                                              |  |  |
| Interpersonal                                                                                                 | IT, Computers and Web Skills                                                    | Leadership and Management                                                         | Listening                                               |  |  |
| Literacy and copywriting                                                                                      | Marketing                                                                       | Mediation                                                                         | Mentoring and counselling                               |  |  |

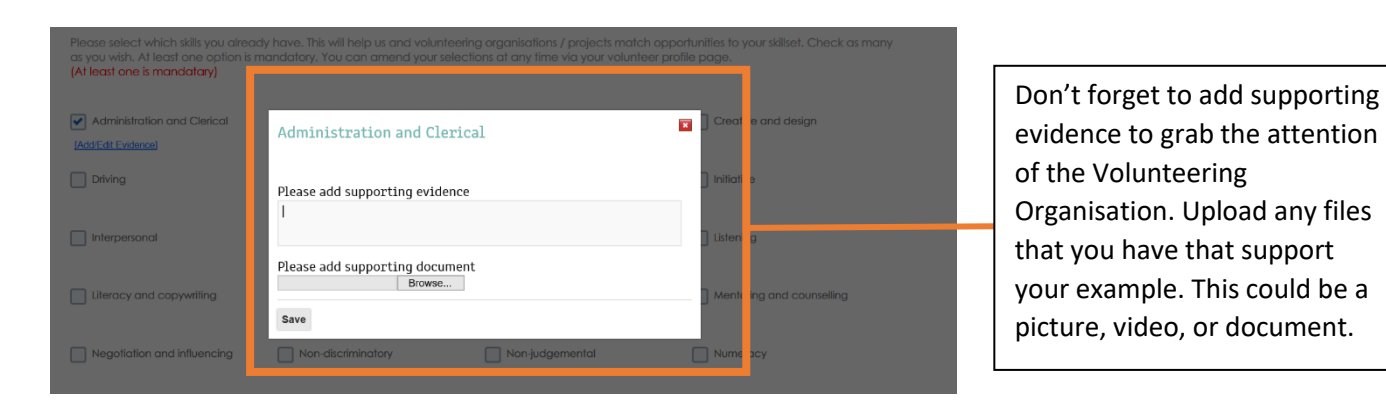

Thank you for enrolling for volunteering. Just a few more questions and you're good to go!

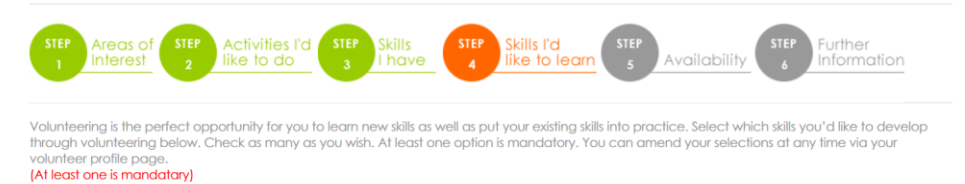

| Administration and Clerical |                              | Confidence                | Creative and design       |
|-----------------------------|------------------------------|---------------------------|---------------------------|
| Driving                     | Event Planning               | Financial Planning        | Initiative                |
| Interpersonal               | IT, Computers and Web Skills | Leadership and Management | Listening                 |
| Literacy and copywriting    | Marketing                    | Mediation                 | Mentoring and counselling |

### **d)** Fill in your availability.

| STEP<br>1 Areas o<br>Interest           | f STEP A                        | ctivities I'd<br>e to do | STEP<br>3 Skill      | STEP         | Skills I'd<br>like to lea | STEP<br>5      | Availability  | STEP<br>6 Further<br>Information |
|-----------------------------------------|---------------------------------|--------------------------|----------------------|--------------|---------------------------|----------------|---------------|----------------------------------|
| Check the days ar<br>or any opportunity | nd times on th<br>y on any give | ne calendar i<br>n day.  | o select your        | general avai | lability. This wo         | on't limit the | opportunities | available as you can still       |
| Select All                              | MON                             | TUE                      | WED                  | THU          | FRI                       | SAT            | SUN           |                                  |
| MORNING                                 |                                 | Ø                        | <ul> <li></li> </ul> |              | Ø                         |                | Ø             |                                  |
| AFTERNOON                               | Ø                               | Ø                        |                      |              | Ø                         |                | Ø             |                                  |
|                                         |                                 |                          |                      |              |                           |                |               |                                  |

e) Fill in your personal statement. Please be specific if there is a particular type of volunteering that you would like to do.

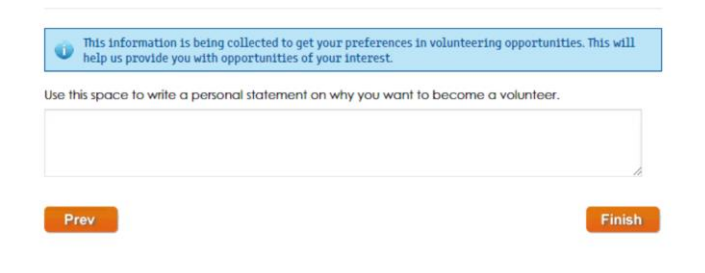

### Step 3: Apply for a Volunteering Opportunity

Next go to the Volunteering Opportunities page at <u>www.jmsu.co.uk/volunteering-opportunities</u> and browse for a volunteering role.

You can search according to your interests, availability, skills you have, skills you want, and the dates of the opportunity. (Please note that some opportunities will only appear when you are logged into the site).

Once you have found an opportunity you are interested in, click on the Apply button.

APPLY FOR THIS OPPORTUNITY

You will then get confirmation on the webpage:-

About Us Advice What's On Get Involved Change Things #BlackLivesMatter

Back

Thank you for registering your interest in this opportunity.

Your application has successfully submitted to the volunteering team. Your application will be reviewed shortly. We may be in touch to discuss this in more detail and ask some further questions by email or phone.

You will receive a confirmation email when a decision has been reached on whether you have been successful in your application.

### Step 4: Wait for contact from the volunteering organisation

The volunteering organisation or SU department will get in touch with you about the next steps for your application. They might need you to register through their website or may invite you to interview.

### Hi Sarah Latham ,

Congratulations! Your application for **Sports Committee Member** has been approved. You will be contacted by the opportunity organiser with information on the next steps soon.

## How to log your hours?

Once you have been approved on our system, it is super simple to start logging your hours. If you have any worries or questions, we are here to help, contact us at <u>imsuvolunteering@ljmu.ac.uk</u>.

Step 1: Log onto <u>JMSU website</u>

**Step 2:** Click on your account profile. This is accessed by hovering over your name in the top right-hand corner and selecting 'Your Account/Profile'.

**Step 3:** Click on 'My Volunteering' on the left-hand side.

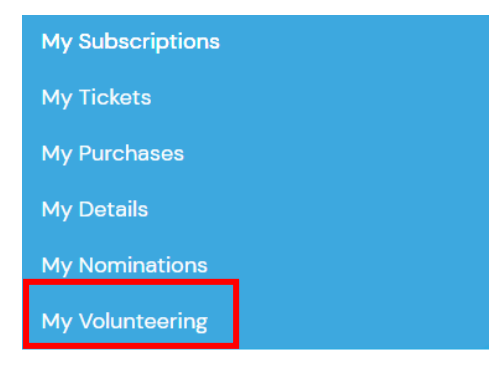

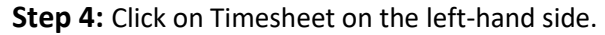

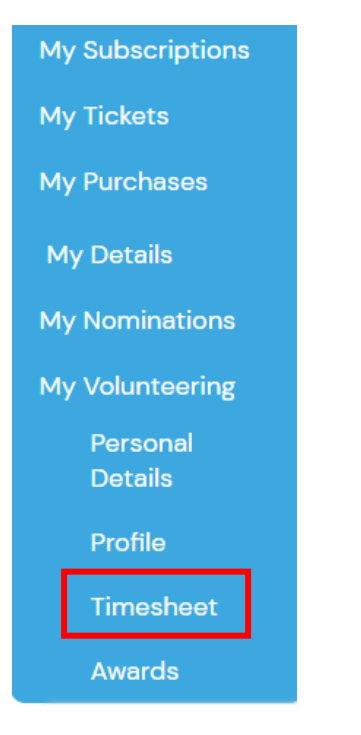

Step 5: Click on 'Add Timesheet'.

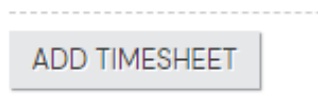

**Step 6:** Choose your opportunity, from the drop down menu.

| ADD TIMESHEETS ADD SKILLS GAINED |          |
|----------------------------------|----------|
| My opportunity * v               |          |
|                                  |          |
| End Date *                       |          |
| Hours Spent *                    |          |
| Notes                            |          |
|                                  | <i>h</i> |
| NEXT                             |          |
| Back                             |          |

**Step 7:** Input, the date of your volunteering and the hours spend. Log the number of hours you did, and briefly describe what you did during that time.

**Step 8:** Add notes about your role. We would like to know what you are logging hours for. You can add a description in the notes box. **If you are in a society, please write your society in here!** 

**Step 9:** Select skills you have gained. You must select a skill; you then have a section where you need to write how you learned this skill. This can be as long or as short as you like.

| EDIT TIMESHEET ADD SKILLS GAINED                                        |  |
|-------------------------------------------------------------------------|--|
| Please select and add comments to skills gained during this opportunity |  |
| Administration and Clerical                                             |  |
|                                                                         |  |
| Confidence                                                              |  |
| Event Planning                                                          |  |
| Financial Planning                                                      |  |
| Interpersonal                                                           |  |
| Leadership and Management                                               |  |
| Marketing                                                               |  |

Office IT (Word, Excel etc) Please add supporting comments for this skill \*

You can manage your timesheets in the Timesheets section:-

# MANAGE TIMESHEETS Sports Committee Member (Team LJMU Sports) Start date: End date: Hours Spent: 2.0 Status: Pending Approval 18/08/2020 18/08/2020 Notes: Show[+] Skills Gained: Office IT (Word, Excel etc) Image: Status Status Stat

Wait for your hours to be approved. Once you have submitted this form, the opportunity provider or Volunteering Service will approve your hours. You will receive the following email if approved or declined.

### Hi, Sarah Latham

Your timesheet for **Sports Committee Member** opportunity has been approved. You can see your full profile and hours logged <u>here</u>

The feedback are as follows : Thank you for volunteering and congratulations on learning a new skill.

Your timesheet will then be updated on your profile below.

| MANAGE TIMES              | HEETS                    |                  |                  |   |
|---------------------------|--------------------------|------------------|------------------|---|
| Sports Comr               | nittee Member (T         | eam LJMU Sports) |                  |   |
| Start date:<br>18/08/2020 | End date: 18/08/2020     | Hours Spent: 2.0 | Status: Approved |   |
| Notes: <u>Show[+]</u>     |                          |                  |                  |   |
| Skills Gained: Of         | fice IT (Word, Excel etc | :)               |                  | 8 |

If you have any worries or questions, we are here to help, contact us at jmsuvolunteering@ljmu.ac.uk.